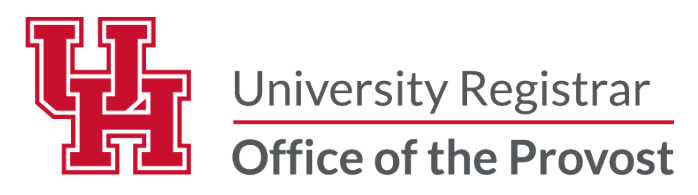

# **UPLOADING GRADES INTO THE GRADE ROSTER**

Uploading grades allows Instructors and faculty graders to load grades into the myUH Faculty Center grade roster rather than manually entering each individual **Grade**, **Grade Reason**, and **Date of Last Academic Activity**.

#### Prepare Upload File

- The spreadsheet should contain only four columns:
  - The first column should contain the students' myUH IDs.
  - The second column should include the **students' grade**.
  - The third column should contain the **Grade Reason** (Never Attended, Completed the Term, or Stopped Attending) **for students who receive a Failing or Incomplete (I) grade.**
  - The fourth column should contain the **Date of Last Academic Activity** in **format MM/DD/YYYY**. The date is **required** for students with a Grade Reason for **Stopped Attending** or have received an **Incomplete "I" grade**.
- There should be **no headers** on the spreadsheet.
- Save the file as "**CSV** (comma delimited) file type. Note: MAC users—in the "Format List", select Windows Comma Separated (**.CSV**).

#### **Uploading the Grades**

Log into AccessUH.

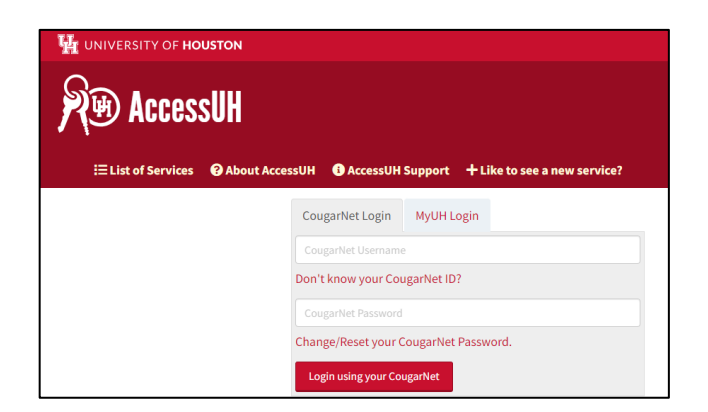

Select the myUH self-service icon in the University Services area.

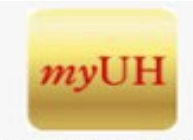

myUH Self Service

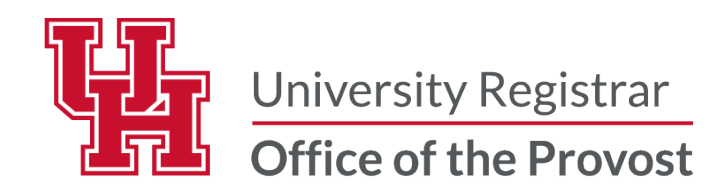

#### Select Faculty Center tile.

| Faculty Home 🔻        |                                                   |                                                   | < 1 of 2 >                 |
|-----------------------|---------------------------------------------------|---------------------------------------------------|----------------------------|
| Announcements         | Faculty Personal Information                      | Faculty Center                                    | Worklist                   |
|                       | <b>~</b>                                          |                                                   |                            |
| Faculty Announcements | Personal Details, Privacy, Security, and Settings | Faculty Center, Class Search, Form Approval, Exam | Worklist, Worklist Details |

Courses you are assigned as an instructor are listed in Faculty Center.

| Faculty Center            | Advisor Center            | Searc <u>h</u> |
|---------------------------|---------------------------|----------------|
| My Schedule   <u>C</u> la | ss Roster   <u>G</u> rade | e Roster       |
| My Schedule               |                           |                |

#### Click the "Grade Roster" icon to the left of the section to be graded.

|     |                         | Icon Legend           | n c      | lass Roster  | 🔄 Grade Roster  | R Learning Management |                              |  |  |
|-----|-------------------------|-----------------------|----------|--------------|-----------------|-----------------------|------------------------------|--|--|
| My  | Teaching Schedul        | le > Summer 2024 >    | Universi | ty of Housto | on              |                       |                              |  |  |
|     | 1                       |                       |          |              | Personalize   \ | /iew All 🛛 🗐 🛔        | 📑 🚺 First 🕚 1 o              |  |  |
|     | Class                   | Class Title           | Enrolled | Days & Times |                 | Room                  | Class Dates                  |  |  |
| ก๊ล | MATH 2312-05<br>(11154) | Precalculus (Lecture) | 39       | TBA          |                 | TBA                   | May 13, 2024-<br>Jun 1, 2024 |  |  |
| ñ   | MATH 2413-01<br>(10725) | Calculus I (Lecture)  | 92       | TBA          |                 | ТВА                   | Jun 3, 2024-<br>Aug 9, 2024  |  |  |

Then click the 'Grades Upload" button near the bottom of the page.

| Notify Selected                                                     | Students  | Printer | Friendly Version                                                 |                            |  |  |  |
|---------------------------------------------------------------------|-----------|---------|------------------------------------------------------------------|----------------------------|--|--|--|
| Add this grade to selected students   Grades Upload   Grades Upload |           |         |                                                                  |                            |  |  |  |
| Select All                                                          | Clear All |         |                                                                  |                            |  |  |  |
| 92                                                                  | ~         | LT      | LASS Undergraduate -<br>Economics,<br>BS/Philosophy              | Senior                     |  |  |  |
| 91                                                                  | ~         | LT      | Education<br>Undergraduate -<br>Hum Dev & Family<br>Sciences, BA | Sophomore                  |  |  |  |
| 90                                                                  | ~         | LT      | Postbaccalaureate -<br>NSM Unspecified,<br>DEG UN PB             | Post-Bacc<br>Undergraduate |  |  |  |

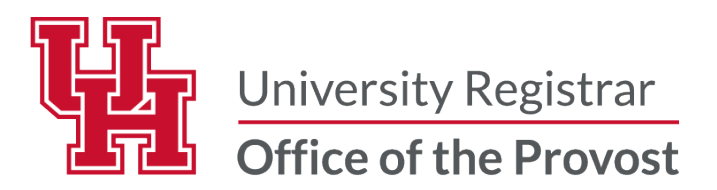

Choose the CSV file to be uploaded. **The Roster Grade, Grade Reason** and **Date of Last Academic Activity** from the file will be **uploaded to the Grade Roster.** 

| DEG LIN                            |   |
|------------------------------------|---|
| File Attachment                    | × |
| Choose File No file chosen         |   |
| Upload Cancel                      |   |
| IT I Ustraccalaureate - I Ustruacc |   |

### Unsatisfactory "U" or Failing "F" Grade

Students who receive a grade of Unsatisfactory "U" or Failing "F" the grade reason (Completed the Term, Never Attended, and Stopped Attending) listed by the instructor in the CSV will be uploaded. If the student Stopped Attending the date of last academic activity entered in the CSV file will appear.

| Personalize   Find   🔄   🧱 First 🕢 1-183 of 183 🕟 Last |    |    |      |              |                   |                  |                                                                        |                           |        |                      |                                         |   |
|--------------------------------------------------------|----|----|------|--------------|-------------------|------------------|------------------------------------------------------------------------|---------------------------|--------|----------------------|-----------------------------------------|---|
|                                                        |    | ID | Name | Roster Grade | Official<br>Grade | Grading<br>Basis | Program and Plan                                                       | Applied<br>to<br>Graduate | Level  | Grade<br>Reason      | Date of<br>Last<br>Academic<br>Activity | 0 |
|                                                        | 1  |    |      | F v          |                   | LT               | Education Undergraduate -<br>Health, BS/Human Dev &<br>Family Sciences |                           | Senior | Stopped<br>Attending | 09/17/2024                              |   |
|                                                        | 2  |    |      | F 🗸          |                   | LT               | LASS Undergraduate -<br>Psychology, BS                                 |                           | Junior | Stopped<br>Attending | 09/19/2024                              |   |
|                                                        | 3  |    |      | F v          |                   | LT               | LASS Undergraduate -<br>Psychology, BS/Biology                         | Y                         | Senior | Stopped<br>Attending | 09/17/2024                              |   |
|                                                        | 4  |    |      | F v          |                   | LT               | LASS Undergraduate -<br>Psychology, BS                                 | Y                         | Senior | Stopped<br>Attending | 09/17/2024                              |   |
|                                                        | 5  |    |      | F v          |                   | LT               | LASS Undergraduate -<br>Psychology, BS/Sociology                       |                           | Senior | Stopped<br>Attending | 09/18/2024                              |   |
|                                                        | 6  |    |      | F v          |                   | LT               | LASS Undergraduate -<br>Political Science,<br>BS/Women's Studies       |                           | Senior | Stopped<br>Attending | 09/17/2024                              |   |
|                                                        | 7  |    |      | F v          |                   | LT               | LASS Undergraduate -<br>Political Science, BS                          |                           | Senior | Never<br>Attended    |                                         |   |
|                                                        | 8  |    |      | F v          |                   | LT               | Undergraduate Student<br>Success -<br>Integrated Studies, BS           | Y                         | Senior | Never<br>Attended    |                                         |   |
|                                                        | 9  |    |      | F ¥          |                   | LT               | LASS Undergraduate -<br>Psychology,<br>BS/Entrepreneurship             |                           | Junior | Never<br>Attended    |                                         |   |
|                                                        | 10 |    |      | F v          |                   | LT               | Engineering Undergraduate<br>-<br>Digital Media, BS                    |                           | Junior | Never<br>Attended    |                                         |   |

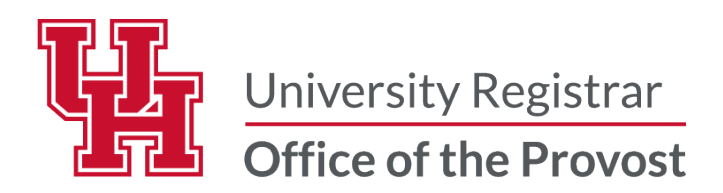

### Incomplete "I" Grade

Students who receive a grade of Incomplete "I" the Date of Last Academic Activity entered in the CSV file will be uploaded, the Grade Reason (Documented Approval) will populate automatically.

| Personalize   Find   🔄   🧱 First 🕢 1-183 of 183 🕟 Last |     |      |              |                   |                  |                                                                                 |                           |           |                        |                                         |
|--------------------------------------------------------|-----|------|--------------|-------------------|------------------|---------------------------------------------------------------------------------|---------------------------|-----------|------------------------|-----------------------------------------|
|                                                        |     |      |              |                   |                  |                                                                                 |                           |           |                        |                                         |
|                                                        | ID  | Name | Roster Grade | Official<br>Grade | Grading<br>Basis | Program and Plan                                                                | Applied<br>to<br>Graduate | Level     | Grade<br>Reason        | Date of<br>Last<br>Academic<br>Activity |
|                                                        | 1 2 |      | I v          |                   | LT               | LASS Undergraduate -<br>English, BA/Film Studies                                |                           | Junior    | Documented<br>Approval | 10/19/2024                              |
|                                                        | 2   |      | I •          |                   | LT               | Undergraduate Student<br>Success -<br>Integrated Studies, BS                    |                           | Junior    | Documented<br>Approval | 10/19/2024                              |
|                                                        | 3   |      | I •          |                   | LT               | GHL Undergraduate -<br>Global Hosp Leadership,<br>BS                            |                           | Senior    | Documented<br>Approval | 10/19/2024                              |
|                                                        | 4   |      | I •          |                   | LT               | LASS Undergraduate -<br>Sports Administration,<br>BS/Human Nutrition &<br>Foods |                           | Junior    | Documented<br>Approval | 10/19/2024                              |
|                                                        | 5   |      | I •          |                   | LT               | Undergraduate Student<br>Success -<br>Integrated Studies, BS                    |                           | Sophomore | Documented<br>Approval | 10/19/2024                              |
|                                                        | 6   |      | I •          |                   | LT               | LASS Undergraduate -<br>Pre-Psychology, DEG UN                                  |                           | Junior    | Documented<br>Approval | 10/19/2024                              |
|                                                        |     |      |              |                   |                  | GHL Undergraduate -                                                             |                           |           |                        |                                         |

Once Uploaded Successfully. You will see the count of grades that are uploaded into the Grade Roster.

Select Save.

|                                                                          | 1 🗸                 | LT          | GHL Undergraduate -<br>Global Hosp Leadership,<br>BS/Beverage Management<br>& Marketin | Senior   | Documented<br>Approval | 10/19/2024 |  |  |  |
|--------------------------------------------------------------------------|---------------------|-------------|----------------------------------------------------------------------------------------|----------|------------------------|------------|--|--|--|
|                                                                          | F V                 | LT          | Engineering Undergraduate<br>-<br>Digital Media, BS                                    | Junior   | Never<br>Attended      |            |  |  |  |
| Select All Clear                                                         | r All               |             |                                                                                        |          |                        |            |  |  |  |
| <- Add                                                                   | d this grade to sel | ected stude | ents                                                                                   | Grades U | pload                  |            |  |  |  |
| UPLOAD SUMMARY                                                           |                     |             |                                                                                        |          |                        |            |  |  |  |
|                                                                          |                     |             |                                                                                        |          |                        |            |  |  |  |
| 183 of 183 grades were successfully input from the grades upload process |                     |             |                                                                                        |          |                        |            |  |  |  |
| Notify Selected Students Notify All Students Printer Friendly Version    |                     |             |                                                                                        |          |                        |            |  |  |  |
|                                                                          |                     |             |                                                                                        |          | Save                   |            |  |  |  |

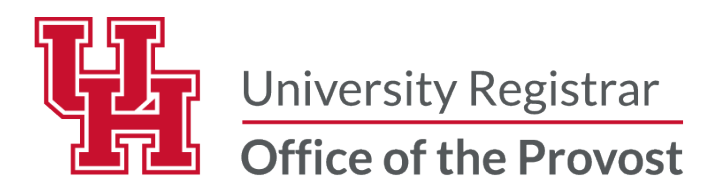

## Notes:

- Grades can be uploaded using this process until the fully graded date. After this date, instructors must use the Submit a Grade Change process.
- Every 3 hours the Office of the University Registrar batch post grades to the student's record and will be visible in the student's myUH self-service portal.

## Questions

Contact the Office of the University Registrar uhsrsec@uh.edu